# SBJ銀行インターネットバンキング(IB) 定期預金新規

SBJ銀行 両替優待クーポン

– 🗆 X

step1:

インターネットバンキング(IB)ログイン

為替チャートはこちらへ

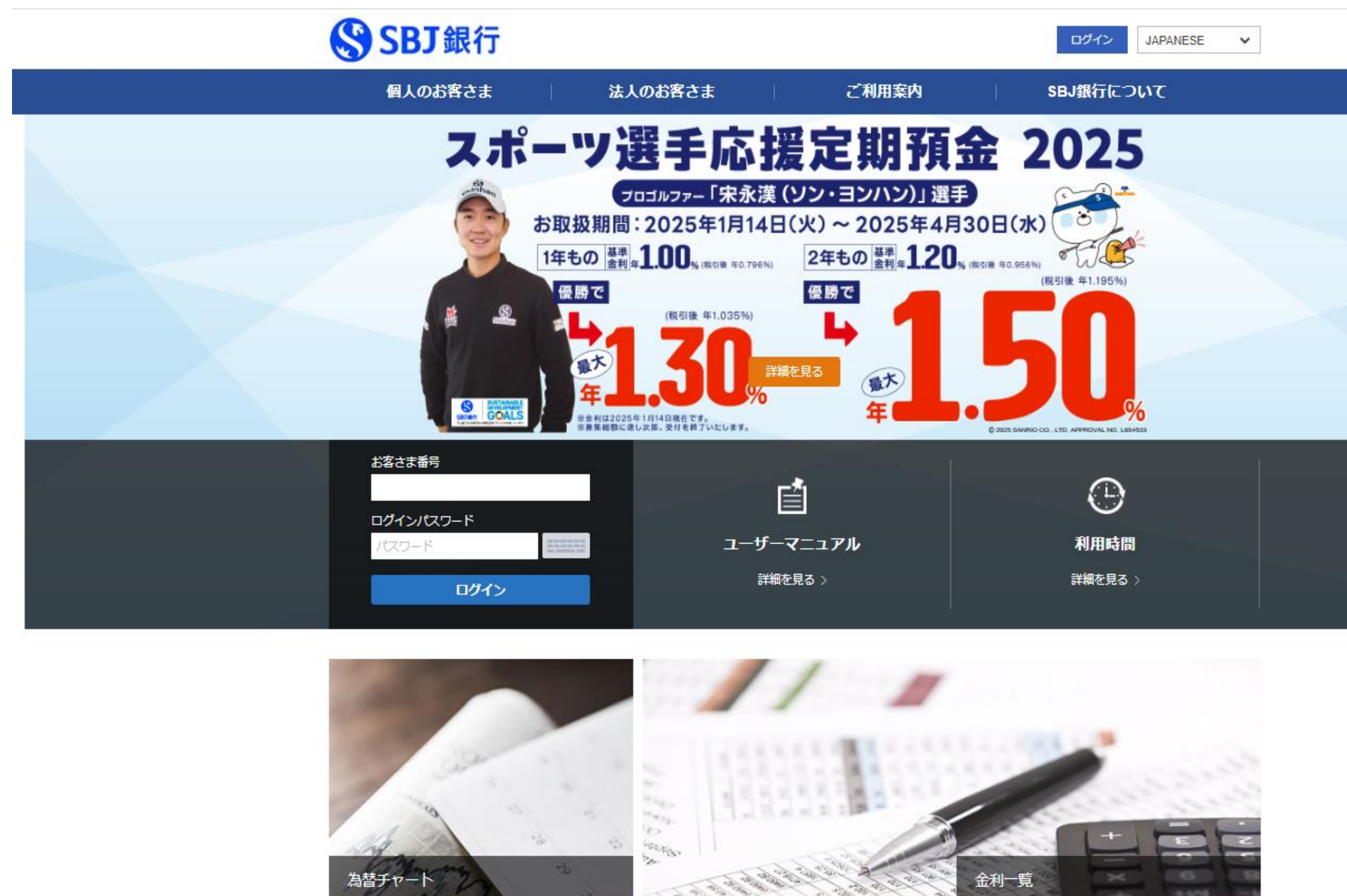

step4 :

(内容をご確認後、) インターネットバンキング(IB)画面に戻る S スポーツ選手応援定期預金【プロゴルファ−「ソン・ヨンハン」選手】(インターネット専用)商品概要説明書 - Google Chrome ▲ 保護されていない通信

| 三 スポーツ選手応援定期預金【プロゴル                                                                                                    | レファー「ソン・ヨンハン」選手】… 1                           | / 4   - 100% +                                                                                        | <b>こ</b> め                                                   |                                                                                                    | Ŧ | ē : |
|----------------------------------------------------------------------------------------------------|-----------------------------------------------|----------------------------------------------------------------------------------------------------|--------------------------------------------------------------|----------------------------------------------------------------------------------------------------|---|-----|
| With the second second seco |                                               | SBJ 銀行                                                                                                |                                                              | R                                                                                                    |   |     |
| 1                                                                                                    | スポーツ                                          | /濯手広援定期系                                                                                              | 金2025                                                        |                                                                                                    |   |     |
|                                                                                                    | <u>、スホース</u><br><u> 【プロゴ</u><br><u> (イン</u> タ | <u>ルファー</u> 「宋永漢<br>ルファー「宋永漢<br>アーネット専用)                                                              | <u>、血2025</u><br>(ソン・ヨンハン)」選手】                               |                                                                                                    |   |     |
|                                                                                                    |                                               |                                                                                                    |                                                              | 2025年1月14日現在                                                                                                    |   |     |
|                                                                                                    | 1. 商品名                                        | スポーツ選手応援定期預                                                                                           | 金2025【プロゴルファー「宋永漢(ソン・ヨンハン)」選手】(インター                          | -ネット専用)                                                                                                    |   |     |
| 2                                                                                                    | 2. 概要                                         | プロゴルファー「宋永漢()                                                                                         | ン・ヨンハン)」選手の活躍に応じて追加利率が付与される、期間限                              | 定の円定期預金です。                                                                                                    |   |     |
| L                                                                                                    | 3. お取扱期間                                      | 3 2025年1月14日(火)                                                                                       | ~ 2025年4月30日(水)                                              |                                                                                                    |   |     |
|                                                                                                    |                                               | ※上記期間内であっても、                                                                                          | 予告なく本商品のお取扱いを終了する場合がございますので予めご                               | 了承ください。                                                                                                    |   |     |
| 24 - 199-199 (C)                                                                                                    | 4. ご利用いた                                      | だける方 ·SBJダイレクトをご契約さ                                                                                   | れている個人のお客さま                                                  |                                                                                                    |   |     |
|                                                                                                    | E 4775 3 100                                  | ※ 原則として非居住者の                                                                                          | 方はお甲込みいただけません。                                               |                                                                                                    |   |     |
|                                                                                                    | 5. お預入期1                                      | 3) 正型万式(1年、2年) ※ 満期口指定ちずのお                                                                            |                                                              |                                                                                                    |   |     |
| 100. Linear State and Linear                                                                                                    | 6 お預入方法                                       | ※ 病所口指定力1,000                                                                                         | 127522014とことはほどん。                                            |                                                                                                    |   |     |
|                                                                                                    | (1) bit                                       | ・<br>、 、 、 、 、 、 、 、 、 、 、 、 、 、 、 、 、 、 、                                                            | お預入いただきます。                                                   |                                                                                                    |   |     |
|                                                                                                    | (2) お預し                                       | 人金額/単位・1円以上/1円単位                                                                                      |                                                              |                                                                                                    |   |     |
|                                                                                                    | 7. 満期時の                                       | ら取り扱い・自動解約型                                                                                           |                                                              |                                                                                                    |   |     |
|                                                                                                    |                                               | 満期日にあらかじめご指                                                                                           | 定いただいたご本人さま名義の円普通預金口座に元金および利息が                               | が自動で入金されます。                                                                                                    |   |     |
| 5                                                                                                    | 8. 払戻方法                                       | 満期時に一括して払戻し                                                                                           | いたします。                                                       |                                                                                                    |   |     |
|                                                                                                    | 9. 利息                                         | ・変動金利。適用利率、j                                                                                          | ≦加利率①②については店頭にお問い合わせいただくか、当行ホーム/<br>変も約金利率にて、満期ロキを満用いたします。   | ページにてご確認ください。                                                                                                   |   |     |
|                                                                                                    | (1)20/17年<br>(2)追加毛                           | ・ の 頂 へ 時 の 店 顔 衣 示 利 ・ が 象 ナ 会 に て プ ロ ゴ ル フ ・ が 象 ナ 会 に て プ ロ ゴ ル フ                                 | 半を約定利率として、海州口まで巡州いてします。<br>。-「実永漢(ハン・ヨンハン)」選手が感嘆した提合 原職同数に13 | 図わらず 年0 30%の追加利                                                                                                 |   |     |
|                                                                                                    | (2))20))                                      | 率を約定利率に加えた会                                                                                           | 注額によって利息を計算し、満期日に支払います。                                      | (1))))(中0.50700)(2)((1))                                                                                        |   |     |
|                                                                                                    | (3)追加利                                        | 率② ・対象大会にてプロゴルフ                                                                                       | アー「宋永漢(ソン・ヨンハン)」選手が優勝できなかった場合におい、                            | て、準優勝した場合、準優勝                                                                                                   |   |     |
|                                                                                                    |                                               | 回数に関わらず、年0.10                                                                                         | )%の追加利率を約定利率に加えた金額によって利息を計算し、満算                              | 期日に支払います。                                                                                                    |   |     |
|                                                                                                    |                                               | ※ 上記追加利率①②は                                                                                           | ともに、本定期預金を満期まで保有いただいたお客さまのみに適用さ                              | れます。                                                                                                    |   |     |
|                                                                                                    |                                               | <ul> <li>※ 追加利率の決定まで</li> <li>※ <a href="http://www.selfacture.com">www.selfacture.com</a></li> </ul> | よ当初適用利率が表示されます。また、表示金利の変更にはお時間                               | をいただく場合がございます。                                                                                                  |   |     |
|                                                                                                    |                                               | ※ 対象大会につい(は、<br>※「中主海」(ハーコンパ                                                                          | (対象大云一見)にして唯路(ださい。<br>こ) に発手が向られの東山で対象十一个に参加できない場合や 煎!       | はルールトの理由等で原時と                                                                                                   |   |     |
| 4                                                                                                    |                                               | ならなかった場合等()                                                                                           | ン) 小西ティーマーマーマーマーマーマーマーマーマーマーマーマーマーマーマーマーマーマーマ                | に於いて優勝または進優勝を                                                                                                   |   |     |
|                                                                                                    |                                               | していない場合は、追                                                                                            | 加利率は発生致しません。                                                 | The second second second second second second second second second second second second second second second se |   |     |
|                                                                                                    | (4)利払方                                        | ・満期時に一括してお支払                                                                                          | ふいいたします。                                                     |                                                                                                    |   |     |
|                                                                                                    | (5)計算方                                        | 法・付利単位を1円とした1年                                                                                        | を365日とする日割り計算を行います。                                          |                                                                                                    |   |     |
|                                                                                                    | 10. 税金                                        | 源泉分離課税 20.315                                                                                         | % (国税 15.315%、地方税 5%)                                        |                                                                                                    |   |     |
|                                                                                                    | (利子所                                          | 导への課税) ※ 2013年1月1日~20                                                                                 | 137年12月31日までの間、国税(15%)に復興特別所得税(0.31)                         | 5%)が付加されます。                                                                                                    |   |     |
|                                                                                                    | 11. 満期日以                                      | 降の利息 満期日にあらかじめご指定                                                                                     | いただいたご本人さま名義の円普通預金口座に元金および利息が「                               | 自動で入金され、以降の適用                                                                                                   |   |     |

step2: ポップアップをクリック

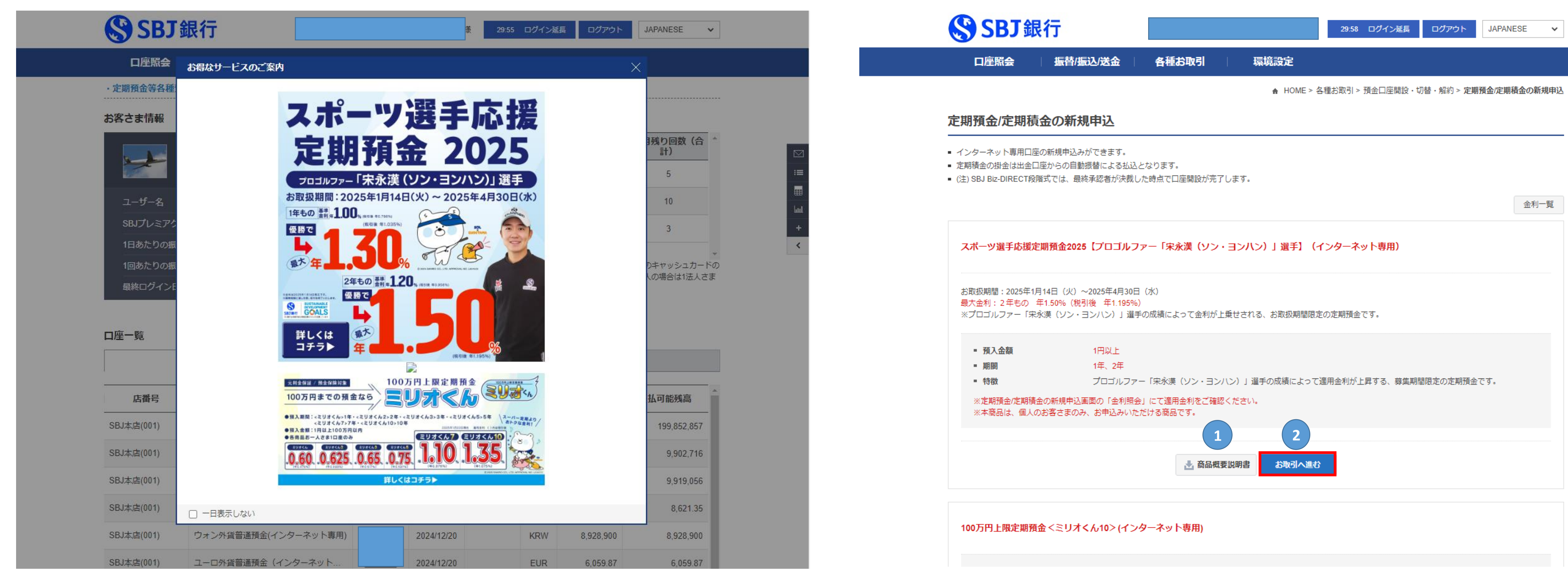

#### step5 :

## ①商品規定をクリック後、②チェックを入れる

| <b>2</b> 2 R J 朝                                                                  | <b></b> 表行                                                        |                                              | 様                                     | 28:59 ログイン延長  | 夏 ログアウト Ji            | APANESE   |
|-----------------------------------------------------------------------------------|-------------------------------------------------------------------|----------------------------------------------|---------------------------------------|---------------|-----------------------|-----------|
| 口座照会                                                                              | 振替/振込/送金                                                          | 各種お取引                                        | 環境設定                                  |               |                       |           |
|                                                                                   |                                                                   |                                              | HOME > 셭                              | 種お取引 > 預金口座開設 | 设・切替・解約 > <b>定期預金</b> | /定期積金の新規印 |
| 定期預金/定期積                                                                          | 電金の新規申込                                                           |                                              |                                       |               |                       |           |
| <ul> <li>インターネット専用口唇</li> <li>定期積金の掛金は出金口</li> <li>(注) SBJ Biz-DIRECT段</li> </ul> | 室の新規申込みができます。<br>コ座からの自動振替による払込と <sup>;</sup><br>『階式では、最終承認者が決裁した | なります。<br>:時点で口座開設が完了しま                       | ₫.                                    |               |                       |           |
|                                                                                   |                                                                   |                                              |                                       |               |                       |           |
|                                                                                   | 1.登録                                                              | 2.確                                          | 認および実行                                |               | 3.完了                  |           |
| 商品規定の確認                                                                           | 1.登録                                                              | 2.確                                          | 認および実行                                |               | 3.完了                  |           |
| <b>商品規定の確認</b><br>商品規定の内容をご確                                                      | 1.登録                                                              | 2.確<br>をクリックしてください。<br>1 上                   | 認および実行 商品規定                           |               | 3.完了                  |           |
| <b>商品規定の確認</b><br>商品規定の内容をご確<br>※ 商品規定が正常にま<br><u>GetAdobeAcrobat</u> F           | 1.登録<br>認のうえ、「チェックボックス」<br>表示されない場合は、AcrobatRea<br>Reader         | 2.確<br>をクリックしてください。<br>1 上<br>derをダウンロード後、イン | 認および実行<br><b>商品規定</b><br>バストールを行ってくださ | <br>٤٠١٥      | 3.完了                  |           |

## step3 :

## 対象商品の ①商品概要説明書をクリック後、②お取引へ進む をク

## step6 :

| ⑦ 定期預金共通規定 - Google Chrome                                                                                                    |                                                                                                    |                   |
|----------------------------------------------------------------------------------------------------|----------------------------------------------------------------------------------------------------|-------------------|
| ▲ 保護されていない通信                                                                                                    |                                                                                                    |                   |
| ☰ 定期預金共通規定                                                                                                    | 1 / 4   - 100% +   🗄 🔊                                                                                                    |                   |
|                                                                                                    | 定期預金共通規定                                                                                                    |                   |
|                                                                                                    | 1. 規定の適用範囲     本規定は以下の定期預金(以下、「この預金」といいます。)に共通して適用する事項を規定しま     す。     ・                                                                                                    |                   |
|                                                                                                    | ①支店開店記念預金規定(上野&模浜支店用)②スーパー定期(自動編続方式)規定③スーパ<br>一支期は接続支票)現実(のスーパー定期(自動編続方式)規定③スーパ<br>く2021年4月1日以降2025年1月13日までにお預入れまたは、満                                                                                                    | 期継続された            |
| A field and a constraint of the second of the second       | 一定局非確認力式(規定個人一)、一定局自動確認力式(オンターネット等用)規定(因人口定例<br>預金(自動継続方式)規定(図人口定期預金(非継続方式)規定(図人口定期預金(自動継続方式・<br>預入後経過 当初契約預入期間                                                                                                    | 間                 |
|                                                                                                    | インターネット専用)規定③プレミアム定期預金<開業記念定期預金>規定(店頭用)③プレミア<br>ム定期預金<開業記念定期預金>規定(メールオーダー型)③定期預金規定(メールオーダー<br>3年満 3年                                                                                                    | 年超<br>年以下         |
|                                                                                                    | 型/印定期預金(オンライン専用型)規定(2)一部引出可能型定期預金くひきだし君>規定(8) 週<br>開き料理会くたのわちょく、現実(9)の2 天田 ト田舎料理会くコリナイン、コリナイトのへこう 採り詰(また)は 経入時(また)は 経入時(また)は 経入時(また)は 経入時(また)は 経入時(また)は 経入時(また)は (                                                                                                    | 金利率<br>(また)+      |
|                                                                                                    | 国産商預量くなりからやんクス定時100万円工設定商預量くミリオへんシスミシストレンスミン<br>リオくん3> くミリオくん5> くミリオくん7> くミリオくん1> 規定時100万円上限定期預量くミン<br>1 生ま進<br>総統時)の店頭<br>継続時)の店頭                                                                                                    | 身)の店頭             |
|                                                                                                    | リオくん> <ミリオくん 2> <ミリオくん 3> <ミリオくん 5> <ミリオくん 5> <ミリオくん 1> <ミリオくん 1> (イン 表示利率×30% 表示利率×30% 表示利率×30% 表示利率×20% 表示利率×30% 表示利率×30% 表示和                                                                                                    | J準×105<br>麻(または   |
|                                                                                                    | 現定後2024年新春スーパー定期後2024年新春大口定期後2024年新春スーパー定期(インタ 2年未満 継続時)の店頭 継続時)の店頭 継続時)の店頭                                                                                                    | 身)の店頭             |
|                                                                                                    | ーネット専用)辺2024 年新巻大口定期(インターネット専用)辺スホーツ選手応援定期預金[フロ 表示利率×40% 表示利率×30% 表示利<br>ゴルファー「ソン・ヨンハン」選手]提定処スポーツ選手応援定期預金[ブロゴルファー「ソン・ヨン 液気時(または 預入時(または 預入時(または 預入時(また))                                                                                                    | J率×30%<br>唐(または   |
|                                                                                                    | ハン」選手](インターネット専用)規定(3)はじめての定期預金(はじめくん)規定23開業 15 周年 2 年以上 継続時)の店頭 継続時)の店頭 継続時)の店頭 継続時)の店頭 総統時)の店頭 総統時)の店頭 総統時)の店頭 総統時)の店頭 総統時)の店頭 総統時)の店頭 総統時)の店頭 総統時)の店頭 総統時)の店頭 総統時)の店頭 総統時)の店頭 総統時)の店頭 総統時)の店頭 総統時)の店頭 総統時)の店頭 総統時)の店頭 総統時)の店頭 総統時)の店頭 総統時)の店頭 総統時)の店頭 総統時)の店頭 総統時)の店頭 総統時)の店頭 総統時)の店頭 総統時)の店頭 総統時)の店頭 総統時)の店頭 総統時)の店頭 総統時)の店面目                                                                                                    | (の店頭              |
|                                                                                                    | 記る之前預益規定のスポーツ選手応援定期預益2025[プロゴルファー「未永漢(ワン・ヨンハン)」<br>選手】特約規定のスポーツ選手応援定期預金2025[プロゴルファー「未永漢(ソン・ヨンハン)」<br>2.501 上                                                                                                    | 身体 たは             |
|                                                                                                    | 選手〕(インターネット専用))特約規定 3年以上 継続時<br>2 白動縦線<br>第二日 10日 10日 10日 10日 10日 10日 10日 10日 10日 10                                                                                                    | (年)の店頭            |
|                                                                                                    | (1) この預金のうち自動継続方式の場合は、満期日に前回と同一の期間の定期預金に自動的 4年以上 預入時                                                                                                    | 高くまたは             |
|                                                                                                    | に継続します。継続された損金についても同様とします。ただし、当該損金の継続後の期間<br>について別の定めをしたときは、その定めによるものとします。                                                                                                    | 身)の店頭<br>調準×705   |
|                                                                                                    | (2) 自動繊統方式の預金の継続後の利率は、繊続日における当行所定の利率とします。ただし、<br>新たび合の燃焼後の利率は、繊続日における当行所定の利率とします。ただし、<br>万人時                                                                                                    | 唐(または             |
|                                                                                                    | 国設預金の電販費の利率について別の定めをじたさきは、その定めによるものとします。<br>(3) 自動職績方式の預金の継続を停止するときは、満期日(継続をしたときは継続後の満期日) 7年未満 表示利                                                                                                    | 手)の店頭<br>川率×70%   |
| A set of a set of a s | の前営業日までに取引店にその皆を申し出てください。 2. 歴史の古りは影響 2. 歴史の古りは影響 2. 歴史の古りは影響 2. 歴史の古りは影響 2. 歴史の古りは影響 2. 歴史の古りは影響 2. 歴史の古りは影響 2. 歴史の古りに影響 2. 歴史の古りに影響 2. 歴史の古り 2. 歴史の古りに影響 2. 歴史の古りに影響 2. 歴史の古り 2. 歴史の古り 2. 歴史の古り 2. 歴史の古り 2. 歴史の古り 2. 歴史の古り 2. 歴史の古り 2. 歴史の古り 2. 歴史の古り 2. 歴史の古り 2. 歴史の古り 2. 歴史の古り 2. 歴史の古り 2. 歴史の古り 2. 歴史の 2. 歴史の 2. 歴史 | /                 |
|                                                                                                    | 3. 預金の支払時期<br>(1)第2条第3項により編続停止をした定期預金および非編続方式の定期預金は満期日以後に 10年未満                                                                                                    |                   |
| 2                                                                                                    | 利息とともに支払います。<br>(2)この預金のうち自動解約方式の場合は、準期日に自動的に解約し、利息とともにあらかじめ                                                                                                    |                   |
|                                                                                                    | 指定された当行の預金口座(以下「指定口座」といいます。)へ入金します。 ※店頭表示利率は基準金利として設定している利率となります。                                                                                                    |                   |
| and a second second sec | <ol> <li>インターネット専用定期預金とはインターネットバンキングにおける普通預金からの振動、郵</li> <li>※上記にて算出した利率が普通預金利率を下回る場合、解約時</li> </ol>                                                                                                    | 時の普通預金            |
|                                                                                                    | 送による口座開設(定期預金(メールオーダー型))申込み、または当行ホームページからの <2021年3月31日までにお預入れまたは、満期継続された預金ン<br>ロ専問題を使用する(オンライン) キャンティアを使うため、新知道会社のメリュオ                                                                                                    | >                 |
|                                                                                                    | ロ産用設に定め預金(オンライン等用金)1年込みによって作成されに定め預金さいです。<br>(2) 前項の預金については、通帳、証書等は免行いたしません。なお、有通帳に変更することは 預入後 (1) カ目に上まな                                                                                                    | 期間                |
| A DESCRIPTION OF THE OWNER OF THE OWNER OWNER OF THE OWNER OF THE OWNER OF THE OWNER OF THE OWNER OF THE OWNER OF THE OWNER OF THE OWNER OF THE OWNER OF THE OWNER OF THE OWNER OF THE OWNER OF THE OWNER OF THE OWNER OF THE OWNER OF THE OWNER OWNER OF THE OWNER OWNER OWNE | できません。 経過した期間 1万万以上3年 3年 3年                                                                                                    | 3年超               |
| And And And And And And And And And And                                                                                                    | (1)小切手その他の証券類(以下、「証券類」といいます。)を受け入れたときは、その証券類が<br>8ヶ月未満<br>8ヶ月未満<br>8ヶ月未満<br>8ヶ月未満<br>8ヶ月未満<br>8ヶ月ま満<br>8ヶ月ま満<br>8ヶ月ま満<br>8ヶ月ま満<br>8ヶ月ま満<br>8ヶ月ま満<br>8ヶ月ま満                                                                                                    | 預金利率<br>405 約字子   |
|                                                                                                    | <ul> <li>決済された日を預入日とします。</li> <li>(2) 受け入れた証券師が不達りとなったときは預金になりません。不達りとなった証券師は、通</li> <li>(1 年以上 2 年未満 約定利率×70% 約定利率×50</li> </ul>                                                                                                    | 10% 約定年           |
|                                                                                                    | 帳の当該受け入れの記載を取り消したうえ、取引店で返却します。<br>(2年以上3年未満 約定利率×70% 約定利率×70% 約定利率×70%)                                                                                                    | 10% 約定利           |
|                                                                                                    | (3) お口以外での口座開放中込みの場合、手形、小切子、配当金頭収証での地有価証券の受 0 チルユ・チャル 1 1 1 1 1 1 1 1 1 1 1 1 1 1 1 1 1 1 1                                                                                                    | 約定利               |
|                                                                                                    | ングによる指定口座からの振替のみお取扱いが可能です。 ※約定利率の 50%および 70%に該当する利率が解約時に普通所<br>6 利息 の普通預金利率を適用いたします。                                                                                                    | 預金利率を下            |
| 3                                                                                                    | (1) この預金の利息は、預入日(継続をしたときはその継続日。以下同じです。)から満期日の前 (4) この預金の付利単位は1円とし、1年を385日として日期で計                                                                                                    | 計算します。            |
|                                                                                                    | 日までの日気(以下、)約定日気)といいます。約よび通報またはインダーネットハンキングに (3) この預金のうち線数停止をじた足前預金および非磁税力式な<br>表示されている利率(継続後の預金については第2条第2項の利率。以下、これらを「約定 期日に解約して指定口座へ入金できなかった場合の満期日以                                                                                                    | および自動所以降の利息は      |
| The second second                                                                                                    | 利率」といいます。)によって計算し、満期日に支払います。利息は、以下の通り支払います。 日の前日までの日数および解約日における普通預金の利率( の、テルガの点動機構ちずの場合、利息は準期日に完全に組み入れのうえ、総称に同一の項                                                                                                    | によって計算            |
| - Contraction of the second of the second of | 入期間の定期預金に自動的に継続します。継続された預金についても以後同様に自動的に 7. 預金の解約、書替継続                                                                                                    |                   |
| <ul> <li>Constanti Constanti Series</li> <li>Constanti Constanti Series</li> <li>Constanti Constanti Series</li> <li>Constanti Constanti Series</li> <li>Constanti Series</li> <li>Constanti Series</li> </ul>                                                                                                    | 継続します。 (1) この預金は、当行がやむを得ないと認める場合を除き、満期 (2) 利払型の自動継続方式の場合、利息は指定口座へ入金することにより支払います。 ん。                                                                                                    | 日前に解約             |
| 0 x                                                                                                    | (2) 継続を停止した場合または非総統方式のこの預金の利息は、満期日以後にこの預金ととも (2) この預金を第3条第2項の自動解約以外の方法で解約する<br>にたいいたたわれ、滞期日になられ、満期日以後にこの預金とも ないいたいがにてお手続きがられるように、第日にてたの。                                                                                                    | 6時は、お客様           |
|                                                                                                    | での日数および解約日または書替継続日における普通預金の利率により計算します。 Biz-DIRECT による解約はできません。                                                                                                    | CALLEWIA          |
|                                                                                                    | (3) この預金を第7条第1項により満期日前に解約する場合には、その利息(以下、「期日前解 (3) この預金を窓口にて解約または自動継続方式において一旦<br>約到息」といいます、)は、項3月(解絶た)たときは最後の維絶日、以下用じたす、)から解約 素数解絶するときは、当行所定の書類に属出の印章(または、                                                                                                    | 1継続停止の<br>は署名)により |
|                                                                                                    | 日の前日までの日数および次の預入期間に応じた期日前解約利率によって計算し、この預                                                                                                    | パシュカード)と          |
|                                                                                                    | 金とともに支払います。(期日前解約利率に普通預金利率を適用している預金商品は除きま 出してください。なお、著名の場合は PIN-PAD に踏証番号の)<br>す。) (4) 前項の払戻しの手続きに加え、当該預金の払戻しを受ける                                                                                                    | 人力を行って            |
|                                                                                                    | なお、期日前解約時に適用する利率については、金融情勢の変化に応じて変更することがあ します。この場合の新利率の適用は、非常が完からロシントにより、                                                                                                    | はめることがあ           |
| 4                                                                                                    | ッます。この場合の新利率の適用は、当行が定めた日からとします。 ヨイか必要と認めるときなこの確認ができるまで払戻しを行い<br>期日前解約利率 (5)次の各号の一にでも該当した場合には、当行はこの預金取                                                                                                    | 引を停止し、            |
|                                                                                                    | <2025年1月14日以降にお預入れまたは、満期継続された本預金> 知ずることによりこの預金口座を解約することができるものとし<br>当初足約項入股間 ろ場合 到達のいかんにかかわらず 当時が続めの運知を戻                                                                                                    | します。なお、           |
|                                                                                                    | 一般などのないのでは、「ないない」では、「「ないない」」では、「ないない」の「ないない」の「ないない」の「ないない」の「ないない」の「ないない」の「ないない」の「ないない」の「ないない」の「ないない」の「ないない」の「ないない」の「ないない」の「ないない」の「ないない」の「ないない」の「ないない」の「ないない」の「ないない」の「ないない」の「ないない」の「ないない」の「ないない」の「ないない」の「ないない」の「ないない」の「ないない」の「ないない」の「ないない」の「ないない」の「ないない」の「ないない」の「ないない」の「ないないない」の「ないないない」の「ないないない」の「ないないないないない」の「ないないないないないないないないないないないないないないないないないないない                                                                                                    | BATH UT           |
|                                                                                                    |                                                                                                    | 8首または預算           |
|                                                                                                    | 現入時(また<br>5ヶ月以上<br>は継続時)のは継続時)のは継続時)のは継続時)のは継続時)のは継続時)のは継続時)ののは継続時)のは継続時)のは総統時)のは総統時)のは総統時)のは総統時)のは総統時)のは総統時)のは総統時)の                                                                                                    | +20+2             |
|                                                                                                    | 111 · · · · · · · · · · · · · · · · · ·                                                                                                    | はていたてれ            |

| ク | IJ | ッ | ク |  |
|---|----|---|---|--|
|   |    |   |   |  |

| まやの新祖中に |  |
|---------|--|
| 金の和規中込  |  |
|         |  |
|         |  |
|         |  |
|         |  |
|         |  |
| 金利一見    |  |
|         |  |
|         |  |
|         |  |
|         |  |
|         |  |
|         |  |
|         |  |
|         |  |
|         |  |
|         |  |
|         |  |
|         |  |
|         |  |
|         |  |
|         |  |
|         |  |
|         |  |
|         |  |

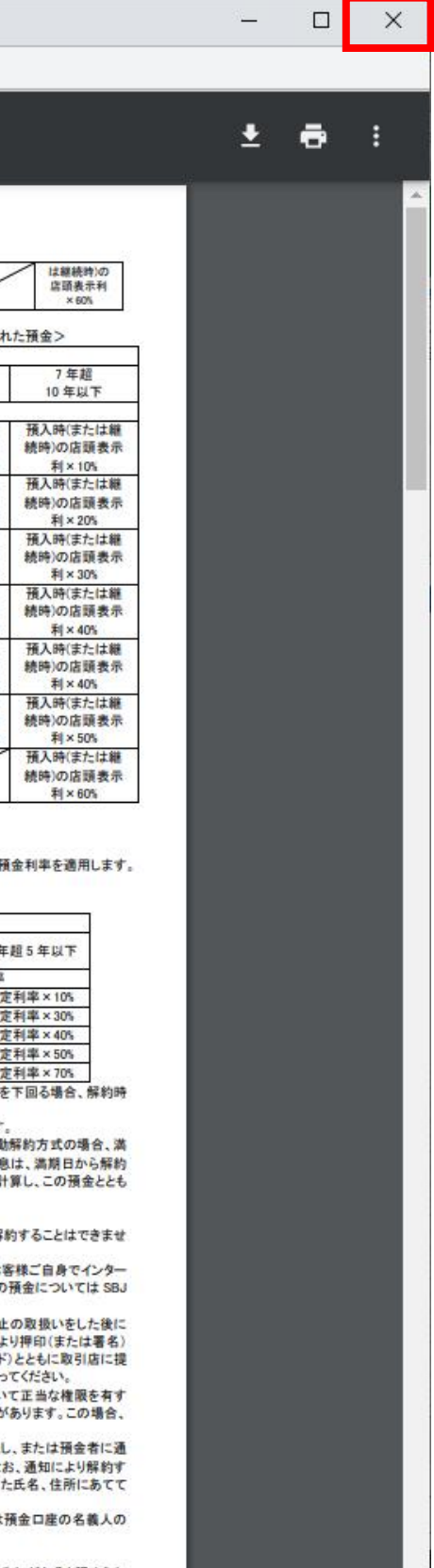

step7: ①期間選択, ②加入金額入力, ③SDGs, ④金利照会をクリック, ⑤マイナンバーのお届出有無をクリック,⑥確認をクリック

|                 |                                                                                                    | SBJ銀行                                                          | 様 28:27 ログイン延長 ログアウト JAPANESE ❤                                                                                                    | SBJ銀行                                                                                            | 様 29:49 ログイン延長 ログアウト JAPANESE V                                                                                                    |
|-----------------|----------------------------------------------------------------------------------------------------|----------------------------------------------------------------|----------------------------------------------------------------------------------------------------|--------------------------------------------------------------------------------------------------|----------------------------------------------------------------------------------------------------|
| 申請情報入力          |                                                                                                    | 口座照会  振替                                                       | /振込/送金 各種お取引 環境設定                                                                                                    | 口座照会 振替                                                                                          | /振込/送金   各種お取引   環境設定                                                                                                    |
| 商品名             | スポーツ選手応援定期預金2025【プロゴルファー「宋永漢(ソン・ヨンハン)」選手】(インターネット専用)                                                                                                    |                                                                | ★ HOME > 各種お取引 > 預金口座開設・切替・解約 > 定期預金/定期積金の新規申込                                                                                                    |                                                                                                  | ▲ HOME > 各種お取引 > 預金口座開設・切替・解約 > 定期預金/定期積金の新規申込                                                                                                    |
| 1 * 期間          | 24ヶ月(2年) 🗸                                                                                                    | 定期預金/定期積金の新                                                    | 規申込                                                                                                    | 定期預金/定期積金の新                                                                                      | 規申込                                                                                                    |
| * 満期日           | 2027/01/27                                                                                                    | <ul> <li>インターネット専用口座の新規申込</li> <li>定期積金の掛金は出金口座からの自</li> </ul> | Aみができます。<br>■動振替による払込となります。                                                                                                    | <ul> <li>インターネット専用口座の新規申ジ</li> <li>定期積金の掛金は出金口座からの自</li> <li>(注) SBJ Biz-DIRECT段階式では、</li> </ul> | みができます。<br> 動振替による払込となります。<br>最終承認者が決裁した時点でロ座開設が完了します。                                                                                                    |
| 2 * お預入れ金額      | JPY                                                                                                    | <ul> <li>(注) SBJ Biz-DIRECT段階式,では、</li> </ul>                  | 最終承認者が決哉した時点で口座問題が完了します。                                                                                                    | 1.登録                                                                                             | 2.確認および実行 3.完了                                                                                                    |
| SUSTAINABL      | E SBJ銀行は持続可能な社会の実現を目指しています。                                                                                                    | 1.登録                                                           | 2.確認および実行 3.完了                                                                                                    | 商品名                                                                                              | スポーツ選手応援定期)                                                                                                    |
|                 | SDGs活動にご興味・ご関心はありますか?                                                                                                    | 商品名                                                            | スポーツ選手応援定期預金2025【プロゴルファー「宋永漢(ソン・ヨンハン)」選手】(インターネット専用)                                                                                                    | ANY TEST                                                                                         | 24ヶ月(2年)         ブッシュ通知を送信しました。                                                                                                    |
| GMALS           |                                                                                                    | 與月間                                                            | 24ヶ月(2年)                                                                                                    | 満期日                                                                                              | ISBJ銀行モバイルアブリ」を起動して、モバイルOTP表示       2027/01/27       ページにPIN番号を入力してください。                                                                                                    |
| 4 * 会利          | 会利昭会                                                                                                    | 満期日                                                            | 2027/01/27                                                                                                    | お預入れ金額                                                                                           | (JPY) 1,000                                                                                                    |
|                 |                                                                                                    | お預入れ金額                                                         | (JPY) 1,000                                                                                                    | 金利                                                                                               | 1.2                                                                                                    |
| * 満期継続方式        | 目動解約型(元金と利息を当行普通預金口座へ入金) V                                                                                                    | 金利                                                             | 1.2                                                                                                    | 満期継続方式                                                                                           | 自動解約型(元金と利息を当行普通預金口座へ入金)                                                                                                    |
| * 出金口座          | ✓                                                                                                    | 满期継続方式                                                         | 自動解約型(元金と利息を当行普通預金口座へ入金)                                                                                                    | 出金口座                                                                                             |                                                                                                    |
|                 |                                                                                                    | 出金口座                                                           |                                                                                                    |                                                                                                  |                                                                                                    |
| 5 マイナンバーの届出について | <ul> <li>利用目的は当行ホームページ<u>『個人情報保護及び特定個人情報の取扱いに関する公表事項』</u>よりご確認いただけます。</li> <li>※預貯金者の意思に基づく個人番号の利用による預貯金口座の管理等に関する法律</li> <li>マイナンバーのお届出を希望しますか。</li> <li>〇 はい</li> <li>〇 いいえ</li> </ul> |                                                                | <b>ワンタイムバスワードを表示する</b><br>以下の手順で認証を行ってください。<br>① 「ワンタイムバスワードを表示する」 ポタンをクリック                                                                                                    | モバイルワンタイムバスワード                                                                                   | 以下の手順で認証を行ってください。  ① 「ワンタイムバスワードを表示する」ボタンをクリック  ② ご登録のスマートフォンに到着の通知をタップ  または、「SBJ銀行モバイルアプリ」を起動し、「設定>モバイルOTP>モバイルOTP表示」メニューに進入  ③ PIN(モバイルOTP表示用)番号[数字6桁]を入力し、「ワンタイムバスワードを表示する」ボタンをタップ  ④ ご登録のスマートフォンに表示されたワンタイムバスワードを、本画面の「モバイルワンタイムバスワード入力」欄に入力 |
|                 | 商品一覧に戻る 確認 6                                                                                                    | モバイルリンダイムバスリート                                                 | <ul> <li>② ご登録のスマートフォンに到着の通知をタップ<br/>または、「SBJ銀行モバイルアプリ」を起動し、「設定&gt;モバイルOTP&gt;モバイルOTP表示」メニューに進入</li> <li>③ PIN(モバイルOTP表示用)番号(数字8桁)を入力し、「ワンタイムバスワードを表示する」ボタンをタップ</li> <li>④ ご登録のスマートフォンに表示されたワンタイムバスワードを、本画面の「モバイルワンタイムバスワード入力」欄に入力</li> </ul> | モバイルワンタイムバスワード入                                                                                  | カ     モバイルワンタイムパスワードを入力してください。       6桁を入力                                                                                                    |
|                 |                                                                                                    |                                                                | 戻る 実行                                                                                                    |                                                                                                  | 展る実行                                                                                                    |
|                 |                                                                                                    | 保安                                                             | 弦媒体でダイレクトカード・トークンをご利用のお客さまは、<br>画面の表示に従い指定の数字をご入力ください。                                                                                                    |                                                                                                  |                                                                                                    |

step10:①スマートフォンのアプリ上に表示されたワンタイムパスワードを入力,

| ②実行 をク                                                               | リック                                                               |                                                                             |                                                    |                        | SBJ 🕯                                                      | 艮行                                                         |                                         | 様                    | 29:56 ログイン延長 ログアワ  |
|----------------------------------------------------------------------|-------------------------------------------------------------------|-----------------------------------------------------------------------------|----------------------------------------------------|------------------------|------------------------------------------------------------|------------------------------------------------------------|-----------------------------------------|----------------------|--------------------|
| 💲 SBJ銀行                                                              |                                                                   | 様 27:25 口(                                                                  | ヴイン延長 ログアウト                                        | JAPANESE 🗸             | 口座照会                                                       | 振替/振込/送金                                                   | 各種お取引                                   | 環境設定                 |                    |
| 口座照会   振替/振                                                          | 記/送金   各種お取引                                                      | 環境設定                                                                        |                                                    |                        |                                                            |                                                            |                                         | ♠ HOME > 各種a         | お取引 > 預金口座開設・切替・解約 |
|                                                                      |                                                                   | ♠ HOME > 各種お取引 > 預金                                                         | :口座開設・切替・解約 > 定期                                   | 預金/定期積金の新規申込           | 定期預金/定期租                                                   | 責金の新規申込                                                    |                                         |                      |                    |
| ミ期預金/定期積金の新規                                                         | 現申込                                                               |                                                                             |                                                    |                        | <ul> <li>インターネット専用口</li> <li>定期積余の掛金は出金</li> </ul>         | 座の新規申込みができます。<br>口座からの自動振替による払び                            | となります.                                  |                      |                    |
| インターネット専用口座の新規申込み<br>定期積金の掛金は出金口座からの自動<br>(注) SBJ Biz-DIRECT段階式では、最終 | ができます。<br>振替による払込となります。<br>冬承認者が決裁した時点で口座開設が完了します                 | -<br>-                                                                      |                                                    |                        | ■ (注) SBJ Biz-DIRECT創                                      | 四注が 900日3000日には、80042<br>3階式では、最終承認者が決裁<br>1.登録            | した時点で口座開設が完了                            | 'します。<br>2.確認および実行   | 3.                 |
| 1.登録                                                                 | 2.確)                                                              | および実行                                                                       | 3.完了                                               |                        |                                                            |                                                            |                                         |                      |                    |
| 商品名                                                                  | スポーツ選手応援定期預金2025【プロゴルファ                                           | - 「宋永漢(ソン・ヨンハン)」 選手】                                                        | (インターネット専用)                                        |                        |                                                            |                                                            | お                                       | <b>妤が完了しました。</b>     |                    |
| 期間                                                                   | 24ヶ月(2年)                                                          |                                                                             |                                                    |                        |                                                            |                                                            |                                         |                      |                    |
| 満期日                                                                  | 2027/01/27                                                        |                                                                             |                                                    |                        | 商品名                                                        | スポーツ選手に                                                    | 5援定期預金2025【プロコ                          | 「ルファー「宋永漢(ソン・ヨン/     | (ン)」選手】(インターネット専用  |
| お預入れ金額                                                               | (JPY) 1,000,000                                                   |                                                                             |                                                    |                        | 新規口座番号                                                     |                                                            |                                         |                      |                    |
| ;利                                                                   | 1.2                                                               |                                                                             |                                                    |                        | 期間                                                         | 24ヶ月(2年)                                                   |                                         |                      |                    |
| 喇期継続方式                                                               | 自動解約型(元金と利息を当行普通預金口座へ)                                            | (金)                                                                         |                                                    |                        | 満期日                                                        | 2027/01/27                                                 |                                         |                      |                    |
| 出金口座                                                                 |                                                                   |                                                                             |                                                    |                        | お預入れ金額                                                     | (JPY) 1,000                                                | ,000                                    |                      |                    |
|                                                                      |                                                                   |                                                                             |                                                    |                        | 金利                                                         | 1.2                                                        |                                         |                      |                    |
|                                                                      | ワンタイムバスワードを表示する<br>以下の手順で認証を行ってください。                              |                                                                             |                                                    |                        | 満期継続方式                                                     | 自動解約型(元:                                                   | 金と利息を当行普通預金口                            | 1座へ入金)               |                    |
| モバイルワンタイムバスワード                                                       | <ol> <li>①「ワンタイムバスワードを表示する</li> <li>② ご登録のスマートフォンに到着の通</li> </ol> | 」 ボタンをクリック<br> 知をタップ                                                        |                                                    |                        | 出金口座                                                       |                                                            |                                         |                      |                    |
|                                                                      | または、「SBJ銀行モバイルアブリ<br>③ PIN(モバイルOTP表示用)番号[数字<br>④ ご登録のスマートフォンに表示され | 」を起動し、「設定>モバイルOTP> <del>1</del><br>B桁]を入力し、「ワンタイムバスワード<br>たワンタイムバスワードを、本画面の | EバイルOTP表示」メニュー(<br>を表示する」ボタンをタッフ<br>「モバイルワンタイムバスワ・ | 2進入<br>-<br>- ド入力」欄に入力 | お取引ありがとうござい<br>お取引内容をお客さまの。<br>プロバイダの設定やお客<br>ご不明な点がございまし; | ました。<br>ご登録Eメールアドレスへお送<br>さまの受信環境によっては、当<br>たら、お取引店またはコールセ | りいたします。<br>行からのメールが受信でる<br>ンターへお問い合わせく? | きない場合がございます。<br>ださい。 |                    |
| モバイルワンタイムバスワード入力                                                     | モバイルワンタイムバスワードを入力して<br>6桁を入力                                      | こください。                                                                      |                                                    |                        |                                                            |                                                            | 預金商品                                    | 一覧 預金口座内容照会          | I                  |
|                                                                      | 戻る                                                                | 新 2                                                                         |                                                    |                        |                                                            |                                                            |                                         |                      |                    |

## step8 : ワンタイムパスワードを表示するをクリック

## step11:内容確認

## step9: (内容をご確認後、) ポップアップの確認をクリック

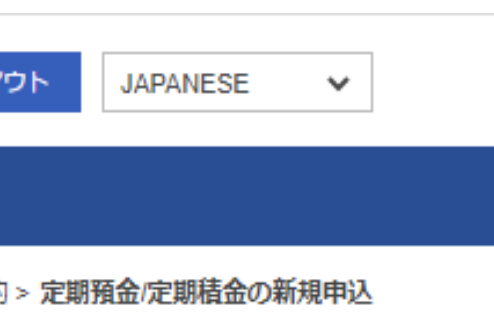

| -7 |  |  |
|----|--|--|
| πJ |  |  |
|    |  |  |
| •  |  |  |

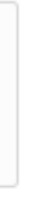